# aboratoire 3. (noté)

# Date de remise le 20 séptembre avant la fin du cours

## **Objectifs**:

- Utiliser du CSS à l'intérieur d'un document HTML
- Utiliser des tableaux

### Étape 0 : Préparer son environnement de travail

- Dans votre dossier travaux, créer un dossier de nom labo3.
- Créer un dossier images dans le dossier labo3
- Dans le dossier images, stockez les trois images ou trois images de votre choix.

### Exercice 1 : Réaliser la page exercice 1. html

Réaliser la page html *exercice1.html* contenant le « puzzle suivant » . La page doit se trouver dans le dossier labo3. Le texte : Mon beau puzzle est une balise h2.

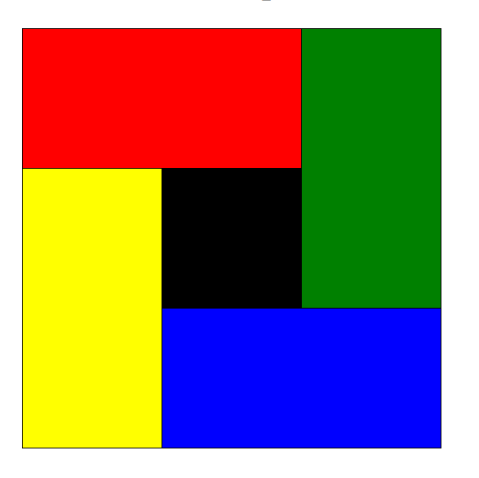

## Mon beau puzzle

### table{

margin: auto; /\*Permet de centrer la tableau\*/

## Exercice 2 : Réaliser la page exercice2.html

- 1. Votre page pages html doit contenir le tableau de la page suivante :
- 2. Voici quelques informations utiles :
  - a. Les deux images ont un max-height =150px et max-width: de 150px

1

- b. La première image occupe 4 lignes du tableau
- c. La deuxième image occupe 2 lignes du tableau
- d. La dernière ligne du tableau occupe toutes les colonnes du tableau

<sup>&</sup>lt;sup>1</sup> Source : https://prog101.com/cours/kb2/

- e. La page exercice2.html se trouve dans le dossier labo3
- f. Vous avez le choix d'utiliser d'autres couleurs ou d'autres images.
- g. N'oubliez pas d'indiquer la source des images.

# Des recettes pour concocter des potions magiques

| Les potions                                               | Les ingrédients     | Quantités requises |  |  |
|-----------------------------------------------------------|---------------------|--------------------|--|--|
| Force de frappe                                           | Sucre               | 40 grammes         |  |  |
|                                                           | Sang de cobra.      | 50 ml              |  |  |
|                                                           | Herbes à chat       | 2 grammes          |  |  |
|                                                           | Venin de serpe      | 5 ml               |  |  |
| Courir vite                                               | Cheveux de sorcière | 4 cheveux          |  |  |
|                                                           | Sang de tigre       | 10 cl              |  |  |
| Attention! il ne faut pas faire ces recettes à la maison. |                     |                    |  |  |

Sources des images Source

### Exercice 3 : Réaliser la page exercice3.html.

- 3. Votre page pages html doit contenir le tableau de la page suivante :
- 4. Voici les informations supplémentaires qui vont vous aider.
  - a. Le background de cette page est une image de votre choix. (vous pouvez prendre l'image sur le site Web du cours aussi.
  - b. Le texte en haut est de police : Arial, Helvetica, sans-serif ; de taille 30px, centré en gras et italique.
  - c. La couleur du texte dans le tableau est alternée blanc, noir, blanc, noir etc
  - d. La couleur de fond dans le tableau est alternée. Sans couleur, avec couleur, sans couleur avec couleur....
  - e. Pour les autres détails, je vais répondre sur place.
  - f. La page exercice3.html est dans le dossier labo3

| NEW -                                                                                                    |                       |             |             |             |             |
|----------------------------------------------------------------------------------------------------|-----------------------|-------------|-------------|-------------|-------------|
|                                                                                                    | Trimestre<br>Dépenses | Trimestre 1 | Trimestre 2 | Trimestre 3 | Trimestre 4 |
| Stand of                                                                                                    | Nourriture            | 2400        | 2500        | 2400        | 2800        |
|                                                                                                    | Loyer                 | 4500        | 4500        | 4500        | 4500        |
|                                                                                                    | Magasinage            | 600         | 650         | 400         | 100         |
|                                                                                                    | Loisirs               | 600         | 500         | 2000        | 200         |
| -                                                                                                    | Électricité           | 800         | 600         | 400         | 500         |
| and the state of the state of the state of the state of the state of the state of the state of the state of the | Transport             | 750         | 800         | 200         | 650         |
| 1000                                                                                                    | Autres                | 0           | 250         | 400         | 500         |
|                                                                                                    | Total                 | 9650        | 9250        | 10700       | 9250        |
|                                                                                                    | Grand total           |             |             |             | 38850       |

### Les liens :

- 1. Sur votre page exercice1.html, ajouter un lien vers la page exercice2.html et un lien vers la page exercice3.html
- 2. Sur votre page exercice2.html, ajouter un lien vers la page exercice1.html et un lien vers exercice exercicle3.html
- 3. Sur votre page exercice3.html, ajouter un lien vers la page exercice1.html et un lien vers exercice exercicle2.html
- 4. Sur votre page index ajouter un lien sur votre page exercice1.html

## La validation :

Vous devez validez vos pages web à https://validator.w3.org/

### Remise du travail.

- 1. Montrez votre laboratoire à votre enseignante.
- 2. Dans Colnet, déposez les deux fichiers html (*exercice1.html*, *exercice2.html et exercice3.html*)
- 3. Dans Colnet, déposer un fichier text contenant l'url de votre site Web.

### Critères de correction :

- Tous les liens fonctionnent bien
- Le CSS est respecté et bien palcé dans les pages Web
- Les pages sont validées
- Les pages sont transférées
- Le code est bien indenté
- Respect des consignes.

## Transfert de fichiers :

- 1. Transférer votre page index.
- 2. Transférer votre dossier labo3.